## Návod na zadání návštěvy

- 1. Na stránce <u>https://iskam-web.vse.cz/</u> se student přihlásí do kolejního informačního systému.
- 2. V menu vybere Ubytování Zadat návštěvu.

| Účet-          |                                 |            | Ubytování <del>-</del> |
|----------------|---------------------------------|------------|------------------------|
|                | Náhled n                        | a volné ko | ipacity                |
| ZÁKLADNÍ ÚDAJE | Přehled ubytování               |            |                        |
|                | Výpověď ubytování               |            |                        |
|                | Zadat návštěvu                  |            |                        |
|                | Žádosti o ubytování (pořadníky) |            |                        |
|                | Kniha závad                     |            |                        |

 Vyplní datum začátku a konce návštěvy, odsouhlasí text zaškrtnutím a klikne na tlačítko Zadat návštěvu.

| NÁVŠTĚV <i>I</i>                                                                                                    | A          |                                       |  |  |  |
|----------------------------------------------------------------------------------------------------|------------|---------------------------------------|--|--|--|
| Zadat návštěvu                                                                                                    |            |                                       |  |  |  |
| Začátek:                                                                                                    | 04.01.2021 | 1 1 1 1 1 1 1 1 1 1 1 1 1 1 1 1 1 1 1 |  |  |  |
| Konec:                                                                                                    | 05.01.2021 |                                       |  |  |  |
| zajistím vyplnění přihlašovacího lístku pro návštěvy. Přihlašovací lístek je k dispozici ve vestibulu koleje a odevzdat ho je třeba nejbližší pracovní den personálu koleje případně ho vhodit do schránky umístěné ve vstupním prostoru koleje. ZADAT NÁVŠTĚVU |            |                                       |  |  |  |
| Přehled návštěv                                                                                                    |            |                                       |  |  |  |